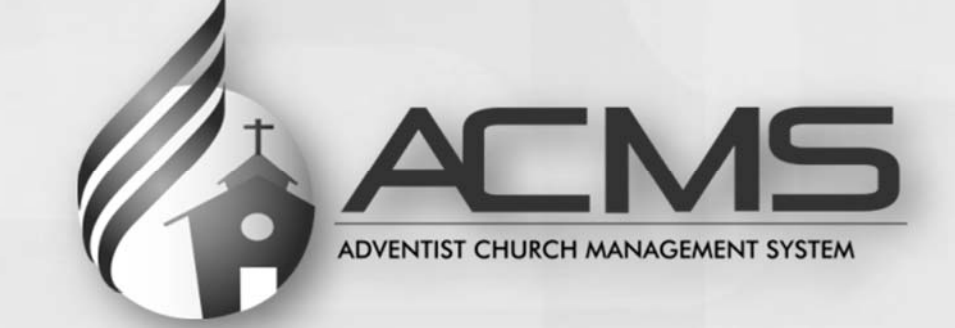

# Quick Start Manual Local Field Edition

General Conference of Seventh-day Adventists membership.adventist.org

# **DOCUMENT RELEASE NOTES**

| <ul> <li>Section</li> <li>2.1 Assisting Local Church Clerks Using ACMS</li> <li>2.2 Entering Information for the Local Church</li> <li>2.3 Duplicate Members</li> <li>2.4 Undo Transactions</li> <li>2.5 Merge People</li> <li>3. Pastors</li> <li>4. Regions, Districts, Church</li> <li>4.3 Churches</li> <li>5.1 Closing the Month</li> <li>5.2 Opening a Month</li> <li>8. Import ACMS Report into MyReport/Jordan</li> <li>9. District Transfers</li> </ul> | Changes*<br>3<br>3<br>1,2,3<br>4<br>4<br>1<br>1<br>2<br>2,3<br>2,3<br>2,3<br>4<br>4 |
|----------------------------------------------------------------------------------------------------|-------------------------------------------------------------------------------------|
| 8. Import ACMS Report into MyReport/Jordan<br>9. District Transfers                                                                                                    | 4<br>4                                                                              |
| 10. Troubleshooting                                                                                                    | 1                                                                                   |
|                                                                                                    |                                                                                     |

\*1 - Expanded explanation

2 - Minor text changes

3 - Updated image

4 - New section

# Table of Contents

| 1. INTRODUCTION                                | 2  |
|------------------------------------------------|----|
| 2. MEMBERSHIP MANAGEMENT                       | 2  |
| 2.1. Assisting Local Church Clerks Using ACMS  | 2  |
| 2.2. Entering Information for the Local Church | 3  |
| 2.3. Duplicate Members                         | 6  |
| 2.4. Undo Transactions                         | 9  |
| 2.5. Merge People                              |    |
| 3. PASTORS                                     | 15 |
| 4. REGIONS, DISTRICTS, CHURCHES                | 17 |
| 4.1. Regions                                   |    |
| 4.2. Districts                                 |    |
| 4.3. Churches                                  | 22 |
| 5. MONTHLY RESPONSIBILITY                      | 23 |
| 5.1. Closing the Month                         | 23 |
| 5.2. Opening a Month                           | 24 |
| 6. USER ADMINISTRATION                         | 25 |
| 7. CONDUCTING CHURCH CLERK TRAINING            | 25 |
| 7.1. Prior to Training                         | 25 |
| 7.2. Day of Training, Before Training Starts   | 26 |
| 7.3. During the Training Session               |    |
| 8. IMPORT ACMS REPORT INTO MYREPORT/JORDAN     | 26 |
| 9. DISTRICT TRANSFERS                          |    |
| 10. TROUBLESHOOTING                            |    |
| 10.1. Logging in – "User has no access"        |    |
| 10.2. Save – "Open period doesn't exist"       |    |

# 1. INTRODUCTION

This edition of the Quick Start Manual focuses on the primary tasks of the conference or mission membership clerk within the Adventist Church Management System (ACMS). This manual assumes that the conference/mission membership clerk is already familiar with the membership processes outlined in the "Quick Start Manual - Local Church Edition" such as searching for and adding new members, updating a church address, etc.

If you need assistance with the ACMS program contact your local ACMS support team. If you are not sure who your support representative is, contact your union membership clerk for assistance.

# 2. MEMBERSHIP MANAGEMENT

The ACMS system has been designed to facilitate the organization and management of Adventist church members at the local church. Local church clerks can be provided access into the ACMS program to enter new baptisms, update member records, initiate transfer requests and respond to transfer requests from other churches, as well as updating their church's address and contact information and officers.

However, there will be many churches which, for various reasons, do not have a church clerk using the ACMS program directly. In those cases, the church clerks need to continue reporting their membership information to the conference or mission—preferably on a monthly basis or even more frequently as determined by the conference/mission—and the conference/mission membership clerk will enter the church's membership information into the ACMS program on behalf of the local church clerk.

So, the conference or mission membership clerk will have two sets of responsibilities within their territory regarding basic membership management: overseeing and assisting local church clerks who are using ACMS themselves AND entering the membership information into ACMS for those churches that do not have a clerk using the program.

# 2.1. Assisting Local Church Clerks Using ACMS

Local church clerks may have questions about entering baptism information, initiating a transfer request, or other functions related to managing their membership records in ACMS. The conference or mission clerk needs to be able to assist in those cases and encourage and support the volunteer clerks in their membership ministry and willingness to embrace new processes and procedures.

In addition, some conferences or missions have the responsibility of approving new baptisms that the local church clerk has entered. In these cases, you must check for new entries regularly and determine whether they can be approved. To do this, go to the Approve Entries page found under the Member menu:

|                                  |                                     | よ Acms Conf10 🗸 |
|----------------------------------|-------------------------------------|-----------------|
| Home Member - Church - Departmen | nts - Tools - Auditing Reports -    |                 |
| Hom Search/New<br>Transfer       | to the prosting of the state of the | 2.2             |
| Absent/Whereabouts unknow        | wn                                  |                 |
| 11111                            |                                     |                 |

You have the option to view and edit the baptism information by clicking the edit button  $\checkmark$  or to deny this baptism entry by clicking the cancel button @. To approve new baptisms, click in the box to the left of the appropriate names and click the Approve button:

| of | 1 Record             |                          |                               |               |         |               |                       |   |
|----|----------------------|--------------------------|-------------------------------|---------------|---------|---------------|-----------------------|---|
|    | Church               | <ul> <li>Name</li> </ul> | <ul> <li>Birthdate</li> </ul> | Mother's Name | • Type  | Minute Number | Special Minute Number |   |
| 8  | Demo Church 09 - GDC | Rebeca Ponce             | June 10                       |               | Batismo |               |                       | / |

After the baptisms have been approved, the members will be Active rather than Inactive.

#### 2.2. Entering Information for the Local Church

When church clerks report membership information directly to you, rather than entering it themselves in ACMS, you need to enter that information on behalf of the clerk into the ACMS program. For most items, the process to enter or update the information will be exactly as outlined in the "Quick Start Manual – Local Church Edition". That manual contains the needed instructions in the "Membership Management" section.

However, in order to enter a new member or to initiate a transfer request, you must change your entity indicator in ACMS. Your current entity indicator is always displayed in the lower right corner of the screen. In the example below, it is showing "Entity: Greenland Demo Conference – NAUC":

| ACMS                                                                                                    | & Acms Conf10 ~                                                                            | Q                              |
|----------------------------------------------------------------------------------------------------|--------------------------------------------------------------------------------------------|--------------------------------|
| Home Member + Church + Departments + Interests + Tools +                                                                                                    | Reports +                                                                                  |                                |
| Home                                                                                                    | and the state of the second the second state                                               | 之意?                            |
|                                                                                                    |                                                                                            |                                |
| Welcome!                                                                                                    |                                                                                            |                                |
| "And the things that you have heard from me among                                                                                                    | many witnesses, commit these to faithful men who will be able to teach others also" (2 Tin | n. 2:2).                       |
| General Information                                                                                                    |                                                                                            |                                |
| Churches: 35   Companies: 3   Total: 38                                                                                                    |                                                                                            |                                |
| Members:158                                                                                                    |                                                                                            |                                |
| Member Transfer In: 1   Member Transfer Out: 3                                                                                                    |                                                                                            |                                |
| Roles for Approve Access 0                                                                                                    |                                                                                            |                                |
| Permitte de la construction de la construction de l |                                                                                            |                                |
|                                                                                                    |                                                                                            |                                |
| Le Version 1.1.0.15                                                                                                    | Entity: Green                                                                              | iland Demo Conference - NAUC + |

If you leave the entity indicator as your conference or mission, you will not be able to add new members or initiate transfer requests; those options will not be displayed on your screen. You must first click on your entity's name in that lower right corner:

| Member + Church + Departments + Interests + Tools + Reports +                                                                                                    |                                                  |
|----------------------------------------------------------------------------------------------------|--------------------------------------------------|
| ne                                                                                                    | 2 # 1                                            |
| Velcome!                                                                                                    |                                                  |
| "The Sabbath is God's time, not ours; when we trespass upon it we are stealing from God God has given us the whole of six days in<br>and has reserved only one to Himself. This should be a day of blessing to us—a day when we should lay aside all our secular matters and ce<br>God and heaven." - HP 152. | which to do our work,<br>inter our thoughts upon |
| eneral Information<br>Churches: 35   Companies: 3   Total: 38                                                                                                    |                                                  |
| Members:158                                                                                                    |                                                  |
| Member Transfer In: 1   Member Transfer Out: 3                                                                                                    |                                                  |
| Roles for Approve Access 0                                                                                                    |                                                  |
|                                                                                                    |                                                  |
|                                                                                                    |                                                  |

Clicking on your entity name will bring up the "Change Entity" window:

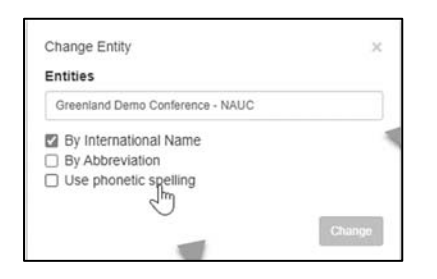

Click in the Entities field and begin typing the name of the church you need to enter membership information for:

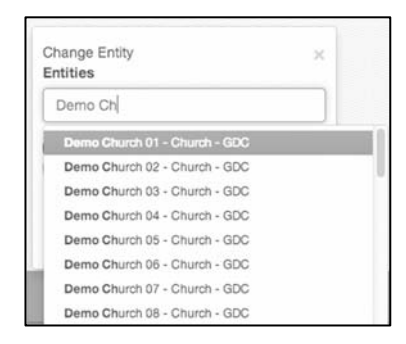

Scroll through the displayed list and click the church you need in order to select it, and click the "Change" button:

| Entities                      |  |
|-------------------------------|--|
|                               |  |
| Demo Church 09 - Church - GDC |  |
| By International Name         |  |
| By Abbreviation               |  |
| Use phonetic spelling         |  |

The Home page will now display, and your entity indicator will show that you are working as the local church that you selected:

| ALMS                                                                                                    | Acms Conf10 ~                                                                                                    | Q                                          |
|----------------------------------------------------------------------------------------------------|----------------------------------------------------------------------------------------------------|--------------------------------------------|
| me Member - Church - Departments - Interests - Tools - Reports -                                                                                                    |                                                                                                    |                                            |
| ome                                                                                                    | w www.electrony. w 2007-00 s 2 w                                                                                 | √ ∦ ?                                      |
|                                                                                                    |                                                                                                    |                                            |
| Welcome!                                                                                                    |                                                                                                    |                                            |
| "The Sabbath is God's time, not ours; when we trespass upon it we are stealing fro<br>and has reserved only one to Himself. This should be a day of blessing to us-a day wi | om God God has given us the whole of six days in wh<br>hen we should lay aside all our secular matters and cente | ich to do our work,<br>r our thoughts upon |
| God and heaven." - HP 152.                                                                                                    |                                                                                                    |                                            |
| God and heaven." - HP 152.                                                                                                    |                                                                                                    |                                            |
| God and heaven." - HP 152.  General Information  Members: 1                                                                                                    |                                                                                                    |                                            |
| God and heaven." - HP 152.  General Information  Members: 1  Member Transfer In: 0   Member Transfer Out: 0                                                                 |                                                                                                    |                                            |
| God and heaven." - HP 152.  General Information  Members: 1  Member Transfer In: 0   Member Transfer Out: 0                                                                 |                                                                                                    |                                            |
| God and heaven." - HP 152.  General Information  Members: 1  Member Transfer In: 0   Member Transfer Out: 0                                                                 |                                                                                                    |                                            |
| General Information Members: 1 Member Transfer In: 0   Member Transfer Out: 0 Version 1.1.0.15                                                                              |                                                                                                    | District District 1 - GOC +                |

Now the "New" option will display in the Member section and the "Search Members" function will be available in the Transfer section. Prior to making this entity change, those functions are not available to you.

NOTE: After entering information for a given church, you will need to change your entity indicator to the next church you need to enter information for, or back to your conference/mission in order to have the conference or mission clerk functionality. If you are wondering why options aren't on your screen as you expect them to be, check your entity indicator to be sure that you are accessing ACMS through the correct entity.

#### 2.3. Duplicate Members

Occasionally, duplicate members will be found in the membership program. They may have been imported from a previous computer system, or a clerk may have inadvertently added someone a second time. Church clerks will come to you if they discover this error in their local records.

There are two ways to resolve a duplicate member: **Undo** the last transaction OR **Merge** the two records.

To determine the best course of action, some research will need to be done. Search for the member and click the button next to the records to see the **history** associated with each record to try to determine how a duplicate came to be.

TIP: The member with the highest "Code" will be the record added to ACMS most recently. In the example below, the record for Tomas Mentoro with the code "17999326" was entered after the one with the smaller code:

| a Mambi                    | er - Church - | Denartments - | Tools - Auditing -   | Reports <del>-</del> |               |                                                                       |                      |                           |
|----------------------------|---------------|---------------|----------------------|----------------------|---------------|-----------------------------------------------------------------------|----------------------|---------------------------|
| <sup>ember</sup><br>arch/l | New           | Departmente + | Tools • Additing •   |                      |               |                                                                       |                      | 2                         |
| Search                     | Member        | Interests     |                      |                      |               | +                                                                     | New Member + Ne      | w Interest I More options |
| Person typ                 | e<br>Select - | %Mentoro      | -mail                |                      | 🗹 Local       | <ul> <li>☐ As is (no phonetic se</li> <li>✓ Ignore accents</li> </ul> | arch)                | Q Search                  |
| 2 Record                   | s             |               |                      |                      |               |                                                                       |                      |                           |
| 2 Record                   | s<br>Code -   | First Name    | Last Name            | Birth Date           | Mother's Name | Church                                                                | Entity               |                           |
| 2 Record<br>Type<br>MEM    | S<br>Code -   | First Name    | Last Name<br>Mentoro | Birth Date 1/1/1980  | Mother's Name | Church<br>Demo Church 25                                              | Entity<br>GDC - NAUC | / © :                     |

In looking at the history associated with the records, you can determine whether you can proceed to **Undo** or **Merge** this person, or whether discussions need to take place administratively to determine whether a vote needs to take place at the local church to effectively take this person out of the membership roles or whether the technical process can proceed without that vote. Here is the history of the record entered most recently.

| Tomas Me           | entoro          |                            |                                 |                |                 |                       |           | 2     |
|--------------------|-----------------|----------------------------|---------------------------------|----------------|-----------------|-----------------------|-----------|-------|
| Status:<br>Transac | Active   Church | : Demo Chu<br>Date: 1/1/20 | rch 25<br>100   Period: 11-2020 |                |                 |                       |           |       |
| Date               | Transaction     | Period                     | Minute Number                   | Church         | External church | User                  | Updated   | Notes |
| 1/1/2000           | Baptism         | 11-2020                    | 123                             | Demo Church 25 |                 | acms.conf10 (6147486) | 11/3/2020 |       |
| Undone             | Fansaction      |                            | Awaiting Approva                | I              |                 |                       |           |       |

Now open the history on the earliest record and compare the history for the two records. Notice that the history of both records contains a baptism for this individual on 1/1/2000:

| Fomas Me   | ntoro                |            |                               |                  |                 |                       |            |      |
|------------|----------------------|------------|-------------------------------|------------------|-----------------|-----------------------|------------|------|
| Status: A  | Active - Transferrin | a to Aaum  | Demo Church Thirteen I Church | : Demo Church 25 |                 |                       |            |      |
| Transact   | ion: Baptism   Da    | te: 2/1/20 | 13   Period: 03-2013          |                  |                 |                       |            |      |
| Date       | Transaction          | Period     | Minute Number                 | Church           | External church | User                  | Updated    | Note |
| 11/30/2020 | Adjustment Out       | 11-2020    | 17999326 - Tomas Mentoro      | Demo Church 25   |                 | acms.conf10 (6147486) | 11/3/2020  |      |
| 2/28/2015  | Adjustment Out       | 02-2015    | 0 - Tomas Mentoro             | Demo Church 25   |                 |                       |            |      |
| 2/1/2013   | Baptism              | 03-2013    |                               | Demo Church 25   |                 | Acms Conf20           | 2/7/2014   |      |
| 1/1/2000   | Baptism              | 01-2015    |                               | Demo Church 25   |                 | Maria Costa           | 5/1/2015   |      |
|            | Dentiam              | 500-2020   | 2222222                       | Demo Church 25   |                 | acms.conf10 (6147486) | 10/19/2020 |      |

If it is determined that both records belong to the same person, there are two possible paths for resolving the **Duplicate Persons** issue:

- If the most recent record was created in a month that is still open, the transaction can be undone, thereby removing the most recent record. See section 2.4 for how the **Undo Transactions** is executed.
- Even when the **Undo Transactions** is not available because the transaction took place more than a year ago, the **Merge People** will be available, see section 2.5.

# 2.4. Undo Transactions

Depending on the configuration of roles in your division, the **Undo Transactions** function is generally available to **Conference Secretary/Clerks** and above. If it appears that an **Undo Transactions** function is the best solution to your issue and you do NOT have the button, contact your union or division clerk for assistance.

If the **Undo Transactions** function is available at your level, search for the record with the transaction that will be undone, click the **More options** button, and select **Transactions**:

| carcin | /New          |            |           |            |               |                       |            | 2                                                          |
|--------|---------------|------------|-----------|------------|---------------|-----------------------|------------|------------------------------------------------------------|
| Search | Member        | Interests  |           |            |               |                       |            |                                                            |
| PR ME  | Select •<br>M | tomas Men  | toro      |            | ⊡ Local       | As is (no phonetic se | arch)      | Consent     A Change to >      Transaction     Roles     M |
| Туре   | Code          | First Name | Last Name | Birth Date | Mother's Name | Church                | Entity     | S Merge records                                            |
|        | 6157605       | Tomas      | Mentoro   | 1/1/1980   |               | Demo Church 25        | GDC - NAUC | Le New user                                                |
| MEM    |               |            |           |            |               |                       |            |                                                            |

If the user's level allows for the **Undo Transactions** function **and** the transaction is still available to be undone, the **Undo** button will appear to the right of the transaction record. Click the **Undo** button.

| arch/l     | New            | atus: Active   Churo | ch: Demo Church 25      |                            |                |            |       |   |   |
|------------|----------------|----------------------|-------------------------|----------------------------|----------------|------------|-------|---|---|
| Search     | Me             | insaction: Baptisr   | n   Date: 1/1/2000   Pe | riod: 11-2020 Undo         |                |            |       |   |   |
| Person typ | e Histo        | огу ~                |                         |                            |                |            |       |   |   |
| PR MEM     | Select<br>Char | nge Status           |                         |                            |                |            |       | 2 |   |
| 2 Pecord   | Dea            | th Censure           | Removal/Dropped         | Absent/Whereabouts unknown | Adjust out     |            |       |   |   |
| 2 1100010  | 3              |                      |                         |                            |                |            |       |   |   |
| Туре       | Code           |                      |                         |                            |                |            | Close |   |   |
| MEM        | 6157605        | Tomas                | Mentoro                 | 1/1/1980                   | Demo Church 25 | GDC - NAUC | 1     | Q | : |
| мем        | 18164834       | Tomas                | Mentoro                 | 1/1/1800                   | Demo Church 25 | GDC - NAUC | /     | Q |   |
|            |                |                      |                         |                            |                |            |       |   |   |

You will now be prompted to select the **Reversal period** and enter a **Note:** 

|                                       | Tomas Mentoro                                                                | MSAC17-Union) + |
|---------------------------------------|------------------------------------------------------------------------------|-----------------|
| Home Member -<br>Member<br>Search/New | Status: Active   Church: Demo Church 25                                      | 2.2             |
| Search Me                             | Transaction: Baptism   Date: 1/1/2000   Period: 11-2020 Undo                 |                 |
| Person type<br>Select<br>PR MEM       | Reversal period     Notes       03-2013     V       Clerical errorf     Undo | Q, Searchi      |
| 2 Records                             | History ~                                                                    |                 |
| Type Code                             | Change Status                                                                |                 |
| MEM 6157                              | Death Censure Removal/Dropped Absent/Whereabouts unknown Adjust out          | © :<br>Close    |
|                                       |                                                                              |                 |
| Acmunet.org i                         |                                                                              |                 |

Once you click the **Undo** button, a popup will display asking, "Are you sure?" Click "OK" to finalize the **Undo**, or "Cancel" to back out of the **Undo** function:

| Search Me   | Transaction: Baptism   Date: 1/1/2000   Period: 11-20? |               |      |            |
|-------------|--------------------------------------------------------|---------------|------|------------|
| Person type | Undo Transaction                                       | Are you sure? |      |            |
| Select      | Reversal period Notes                                  |               |      | a Q Search |
| PR MEM      | 03-2013 Clerical error                                 | OK Cancel     | Undo |            |

#### 2.5. Merge People

When duplicate entries are found for the same member, one option of resolving the issue is merging the two records together. After studying the history (see 2.3 Duplicate Members) and necessary deliberation and consultation, it may be appropriate to merge the two records to resolve the issue of duplicate entries.

To merge two records, click the **More options** button next to the record that you want to keep:

| ember                     |                                        |                  | Hudding              |            |                         |                                                                                     |                      | ,                          |
|---------------------------|----------------------------------------|------------------|----------------------|------------|-------------------------|-------------------------------------------------------------------------------------|----------------------|----------------------------|
| arch/N                    | New                                    |                  |                      |            |                         | _                                                                                   |                      |                            |
| Search                    | Member                                 | Interests        |                      |            |                         | +                                                                                   | • New Member 🕂 M     | lew Interest I More option |
|                           |                                        | Name/Code/       | Email                |            |                         |                                                                                     |                      |                            |
| Person type               | e                                      | HumerCouch       | Lindi                |            |                         |                                                                                     |                      |                            |
| Person type               | e<br>Select 👻                          | %Mentoro         |                      |            | Local                   | <ul> <li>As is (no phonetic se</li> <li>Ignore accents</li> </ul>                   | earch)               | Q Q Searc                  |
| PR MEM 2 Records          | e<br>Select -<br>s                     | First Name       | Last Name            | Birth Date | Local                   | <ul> <li>As is (no phonetic se</li> <li>✓ Ignore accents</li> <li>Church</li> </ul> | Entity               | Q Searc                    |
| PR MEM 2 Records Type MEM | e<br>Select -<br>s<br>Code<br>17999326 | First Name Tomas | Last Name<br>Mentoro | Birth Date | Local     Mother's Name | As is (no phonetic se Ignore accents Church Demo Church 25                          | Entity<br>GDC - NAUC | Q Q Searc                  |

Then select the Merge records option:

| Person typ  | е                | Name/Code                                     | /Email               |                     |               | _                                                                  |                      |                            |
|-------------|------------------|-----------------------------------------------|----------------------|---------------------|---------------|--------------------------------------------------------------------|----------------------|----------------------------|
| PR MEM      | Select 👻         | Tomas                                         |                      |                     | Local         | <ul> <li>As is (no phonetic set</li> <li>Ignore accents</li> </ul> | arch)                | L Consent<br>A Change to > |
| 2 Record    | s                |                                               |                      |                     |               |                                                                    | Transaction          |                            |
|             |                  |                                               |                      |                     |               |                                                                    |                      | Roles                      |
| Туре        | Code             |                                               | Last Name            | Birth Date          | Mother's Name | Church                                                             | Entity               | Roles                      |
| Туре<br>МЕМ | Code<br>18164834 | <ul> <li>First Name</li> <li>Tomas</li> </ul> | Last Name<br>Mentoro | Birth Date 1/1/1800 | Mother's Name | Church<br>Demo Church 25                                           | Entity<br>GDC - NAUC | Roles                      |

ACMS will display the previous transactions of the person that is going to be merged at the top of the screen. Under secondary, enter the name of the member that needs to be merged and click **Search**:

| the state of the state of the s | -                    |            |                       |                                        |         |                 | the second second second second second second second second second second second second second second second s                                                                                                    |
|----------------------------------------------------------------------------------------------------|----------------------|------------|-----------------------|----------------------------------------|---------|-----------------|----------------------------------------------------------------------------------------------------|
| rch/l                                                                                                    | Transactions   Prima | ary - Ioma | as Mentoro            |                                        |         |                 |                                                                                                    |
| Search                                                                                                    | Date                 | Transacti  | ion                   | Church                                 |         | External church | More opt                                                                                                    |
|                                                                                                    | 2/28/2015            | Adjustme   | nt Out                | Demo Church 25                         |         |                 |                                                                                                    |
| rson typ                                                                                                    | 2/1/2013             | Baptism    |                       | Demo Church 25                         |         |                 | discussion of the local discussion of the local discus |
|                                                                                                    | 1/1/2000             | Baptism    |                       | Demo Church 25                         |         |                 | Q. Sea                                                                                                    |
| MEM                                                                                                    | Undone Transaction   |            | Awaiting Approval     |                                        |         |                 |                                                                                                    |
| Record                                                                                                    | Secondary            |            |                       |                                        |         |                 |                                                                                                    |
|                                                                                                    | Name/Code/Email      |            | Birth Date (Optional) | Mother's Name (Optional)               |         |                 |                                                                                                    |
| N N                                                                                                    |                      |            |                       | Hint: use %" to search by last name    | DARK    | s (no phonetic  | Q Search                                                                                                    |
| pe                                                                                                    | Tomas Memtoro        |            |                       | Time, date in to according to a marrie | CUNSE   | s (no pronone   |                                                                                                    |
| pe<br>MEM/                                                                                                    | Tomas Memtoro        |            |                       |                                        | search) |                 | راس <u>۱</u>                                                                                                    |
| Vpe<br>MEM                                                                                                    | Tomas Memtoro        |            |                       | run, dat in to accurately has marite   | search) |                 |                                                                                                    |

| arennie w            | Transa                | actions   F              | Primary - To        | omas Mento           | oro           |                                                  |                                        |                                                                |           | ~              |
|----------------------|-----------------------|--------------------------|---------------------|----------------------|---------------|--------------------------------------------------|----------------------------------------|----------------------------------------------------------------|-----------|----------------|
| Canada Ma            | Date                  |                          | Trans               | saction              |               | Church                                           |                                        | External church                                                |           | 1 More entions |
| Search               | 2/28/20               | )15                      | Adjus               | tment Out            |               | Demo Church 2                                    | 15                                     |                                                                |           | : More options |
| Person type          | 2/1/201               | 13                       | Bapti               | ism                  |               | Demo Church                                      | 25                                     |                                                                |           |                |
| Select               | 1/1/200               | 00                       | Baptis              | sm                   |               | Demo Church 2                                    | !5                                     |                                                                |           | Q Search       |
| 2 Records            | Undo<br>Secon         | one Transact             | ion                 | Await                | ing Approval  |                                                  |                                        |                                                                |           |                |
|                      | Secon<br>Name/C       | ode/Email                |                     | Birth Da             | te (Ontional) | Mother's Name ((                                 | Ontional)                              |                                                                |           |                |
| Type Code            | Tomas                 | . Maalaas                |                     | Dirtir Du            | te (optional) | mother 3 manne (e                                | optionally                             |                                                                |           |                |
|                      | TOTIDS                |                          |                     |                      |               | Hint use '%' to a                                | search by last name                    | As is (as about his                                            | O Search  |                |
| MEM 1799<br>MEM 6157 |                       | s mentoro                |                     |                      |               | Hint: use '%' to s                               | search by last name                    | As is (no phonetic<br>arch)                                    | Q. Search | 0:             |
| MEM 1799<br>MEM 6157 | 1 Reco                | ords                     | First Name          | Last Name            | Mother's Name | Hint: use '%' to s                               | Entity                                 | As is (no phonetic<br>arch)                                    | Q Search  | 0 :            |
| мем 1799<br>мем 6157 | 1 Reco<br>Type        | ords                     | First Name          | Last Name            | Mother's Name | Hint: use "%" to s                               | Entity                                 | As is (no phonetic<br>arch)                                    | Q Search  | 0:             |
| MEM 1799<br>MEM 6157 | 1 Reco<br>Type<br>MEM | ords<br>Code<br>17999326 | First Name<br>Tomas | Last Name<br>Mentoro | Mother's Name | Hint: use % to s                                 | Entity<br>Greenland Demo Conf<br>Union | As is (no phonetic<br>arch)<br>erence   Northern Atlantic Demo | Q Search  | 0:             |
| MEM 1799<br>MEM 6157 | 1 Rec<br>Type<br>MEM  | ords<br>Code<br>17999326 | First Name<br>Tomas | Last Name<br>Mentoro | Mother's Name | Hint: use %' to s<br>Church<br>Demo Church<br>25 | Entity<br>Greenland Demo Conf<br>Union | As is (no phonetic<br>arch)<br>erence   Northern Atlantic Demo | Q Search  | 0:             |

# Click the **Select** button next to the correct record:

| Transactions   F                       | Primary - Tomas Mer                         | ntoro    |                                      |                            |          |
|----------------------------------------|---------------------------------------------|----------|--------------------------------------|----------------------------|----------|
| Date                                   | Transaction                                 |          | Church                               | External church            |          |
| 2/28/2015                              | Adjustment Out                              |          | Demo Church 25                       |                            |          |
| 2/1/2013                               | Baptism                                     |          | Demo Church 25                       |                            |          |
| 1/1/2000                               | Baptism                                     |          | Demo Church 25                       |                            |          |
| Tomas Memtoro                          | 1/1/                                        | 1980     | Hint: use '%' to search by last name | As is (no phonetic         | Q Searct |
| Records Transactions   Secondary - 1   |                                             |          |                                      | search)                    |          |
| Records                                | Secondary - Tomas                           | %mentoro | Church                               | search)<br>External church |          |
| Records Transactions   5 Date 1/1/2000 | Secondary - Tomas<br>Transaction<br>Baptism | %mentoro | Church<br>Demo Church 25             | search) External church    |          |

If you are still certain this is the correct person, click the **Merge** button:

You will be asked to confirm the merge, and ACMS will take a little time as it blends these two records together. Now, when you search for this same person, you will have only one record:

| earch/N                 | New                   |                      |               |           |             |        |        | 4    | * |
|-------------------------|-----------------------|----------------------|---------------|-----------|-------------|--------|--------|------|---|
| Search                  | Member                |                      |               |           |             |        |        |      |   |
| Search                  |                       |                      |               |           |             |        |        |      |   |
| tomas                   |                       |                      | CLocal Ac     | tive Only | No phonetic | search | Q, Sei | arch |   |
| Hint: use '%<br>example | ' to search by last r | name only, %smith, f | lor           |           |             |        |        | 9    |   |
| 1 of 1 Reco             | rd.                   |                      |               |           |             |        |        |      |   |
| of 1 Reco     Code      | A Name                | Birth Date           | Mother's Name | Church    | Entity      | Active |        |      |   |

# 3. PASTORS

In order for pastors to have access to use ACMS, and for them to be able to see the information for the churches they oversee, the local field membership clerk will need to complete the following steps.

- Enter the pastor into ACMS as a member. Provide the customary information and make sure to include the pastor's email address. The email address is how the pastor will be notified how to register with ACMS.
- Indicate the person is a pastor.
- Assign the pastor to a district. Follow the instructions in **Districts**, Section 4.2.
- Sending the pastor a User Invitation.

Tips: Notify the pastors ahead of time to be looking for an email from ACMS, and to check their Spam and/or Junk mail folders in the case it doesn't show up in their In Box.

Search for the pastor's record from the **Member Search/New** page, click on the **More options** (three dots at the far right of the record), click the down arrow by **Change to** function, and select **PR Pastor**. A **Confirmation** popup will ask, "Change type?" Click "OK" to execute the change, or "Cancel" to backout of the change:

| Home Member<br>Member<br>Search/ | er - Church<br>New | ✓ Departments ✓        | Tools 👻 Auditin   | g Repor | rts 👻    |               |                                                                    |            | L Consent                                             |
|----------------------------------|--------------------|------------------------|-------------------|---------|----------|---------------|--------------------------------------------------------------------|------------|-------------------------------------------------------|
| Search                           | Member             | Interests              |                   |         |          |               |                                                                    |            | PR Pastor                                             |
| Person ty<br>PR MEI              | pe<br>Select -     | Name/Code<br>Basuki Ab | :/Email<br>Idulah |         |          | Z Local       | <ul> <li>As is (no phonetic s</li> <li>✓ Ignore accents</li> </ul> | earch)     | Transaction Roles Arch Merge records                  |
| 1 Record                         | ds                 |                        |                   |         |          |               |                                                                    |            | L <sup>e</sup> New user<br>I User invitation ↔<br>7me |
| Type                             | Code               | First Name             | Last Name         | ▲ Bir   | rth Date | Mother's Name | Church                                                             | Entity     | ACMS                                                  |
| MEM                              | 6575908            | Basuki                 | Abdulah           | 8/1     | 17/2000  | Suciwati      | Demo Church 10                                                     | GDC - NAUC | / 0 1                                                 |

Before a pastor can have access to ACMS, the pastor needs to be assigned a **Role** by being assigned to a district. Follow the instructions in **Districts**, Section 4.2, to make the district assignment.

Once the pastor has been assigned to a district, send a **User invitation**. The invitation email will include instructions to click the included link to register with ACMS.

Again, using the **More options** button, click the down arrow by **User invitation**, and select **ACMS.** A **Confirmation** popup will ask, "Send invitation?" Click "OK" to send, or "Cancel" to backout of the invitation:

| ł | Home Memb           | er 👻 Church                    | ➡ Departments ➡        | Tools 👻 Auditing | Reports 🕶                      |               |                       |            |                                                                             |
|---|---------------------|--------------------------------|------------------------|------------------|--------------------------------|---------------|-----------------------|------------|-----------------------------------------------------------------------------|
|   | Search/             | New                            |                        |                  |                                |               |                       |            | L'Consent ?                                                                 |
|   | Search              | Member                         | Interests              |                  |                                |               |                       |            | A Change to >                                                               |
|   | Person ty<br>PR MEN | pe<br>Select <del>↓</del><br>M | Name/Code<br>Basuki Ab | /Email           |                                | 🗹 Local       | As is (no phonetic se | earch)     | <ul> <li>➡ Transaction</li> <li>➡ Roles</li> <li>Ø Merge records</li> </ul> |
|   | 1 Recor             | ds                             |                        |                  |                                |               |                       |            | L <sup>●</sup> New user<br>User invitation →<br>7me                         |
|   | Туре                | Code                           | First Name             | Last Name        | <ul> <li>Birth Date</li> </ul> | Mother's Name | Church                | Entity     |                                                                             |
|   | PR                  | 6575908                        | Basuki                 | Abdulah          | 8/17/2000                      | Suciwati      | Demo Church 10        | GDC - NAUC |                                                                             |

To verify that the pastor's access to ACMS has been setup correctly, you can view helpful information by clicking the **Roles** button, accessible from the **More options** button. Here we can verify the pastor's **Username**, **Last Access** date, and **Name** of the assigned district:

| 🖵 User Inform      | ation                     |             |                                          |  |                            | 2 3                              |
|--------------------|---------------------------|-------------|------------------------------------------|--|----------------------------|----------------------------------|
| Username           | Username La               |             | Last Entity                              |  |                            |                                  |
| BasukiAbdulah@     | BasukiAbdulah@acmsnet.org |             | o Berlin - GDC cf21590b-c3bc-493e-af21-b |  | 3bc-493e-af21-b98cba6e15b8 |                                  |
| Application access |                           |             |                                          |  |                            | L' Consent<br>♣ Change to > arch |
| Application        |                           | Last Access | ast Access Access 1/4/2020 1             |  |                            |                                  |
| ACMS               |                           | 11/4/2020   |                                          |  |                            | Transaction                      |
| Grouped by dire    | ctor/administrator        |             | Period                                   |  |                            | Roles                            |
| Code               | Name                      |             |                                          |  | Active                     | & Merge Cords                    |
| 2                  | District 2                |             | 12-2020                                  |  | 12                         | L Change Password                |
| 2                  | District 2                |             | 11-2020                                  |  | 8                          |                                  |

# 4. **REGIONS, DISTRICTS, CHURCHES**

ACMS allows churches to be grouped into districts, and districts can be grouped into regions within a local field. Reports can be generated by region or by district in order to provide insights and analysis based on these groupings.

If your local field does not use districts and regions in its territory, ACMS will have all of your churches grouped into a single district called something like "Main District" or "Local Field District", and this district will be part of the region called something like "Main Region" or "Local Field Region". Your reports will not be impacted by this default assignment.

However, if you would like to provide pastors access to ACMS to view their records, the churches they can access are determined by their district assignments. So, create the districts based on pastoral assignments, and add the pastor on the district page. When you use ACMS to invite them to register, they will have access to the churches in their district. *See Section 4.2, Districts for more information* 

#### 4.1. Regions

If your local field uses the concept of "regions" to manage your churches, your ACMS team will help you set up your regions when you first begin using ACMS. However, if your region names change or you add a new region, then you will need to make those changes in the program so that your reports will be accurate.

To manage the regions in your local field, click on the **Region** option in the **Church** menu:

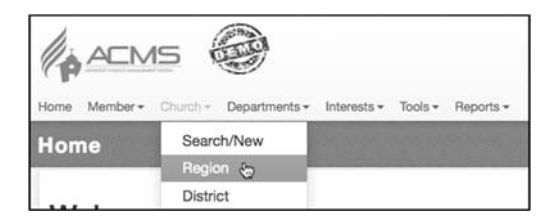

Similar to members, you can click the 🖉 button next to a region name in order to edit its name:

| Search       Search         02-2015       •         01 of 1 Record       •         • Code       • Name       • Senior Pastor       • Active         1       Region 1       Jane Doe       ✓       ✓                                                                                                    | * *   |   |           |      |        | 19479-11      |          | Real Inst | Church<br>egion |
|----------------------------------------------------------------------------------------------------|-------|---|-----------|------|--------|---------------|----------|-----------|-----------------|
| Period         Search           02-2015         •           1 of 1 Record         •           • Code         • Name         • Senior Pastor         • Active           1         Region 1         Jane Doe         •         •                                                                                                    | + New |   |           |      |        |               |          | Region    | Search          |
| O2-2015         Image: Constraint of a constraint of a constra |       |   |           |      |        |               | Search   |           | Period          |
| • Code             • Name             • Senior Pastor             • Active            1         Region 1         Jane Doe         Image: Compare the senior Pastor                                                                                                    |       |   | Q, Search |      | Active |               | -        |           | 02-2015         |
|                                                                                                    |       |   |           |      |        |               |          | rd        | 1 of 1 Reco     |
| 1 Region 1 Jane Doe                                                                                                    |       |   | ive       | ¢ Ac |        | Senior Pastor | A Name   |           | Code            |
| day.                                                                                                    |       | 1 |           | Z    |        | Jane Doe      | Region 1 |           | 1               |
| 1 of 1 Record                                                                                                    |       | 0 |           |      |        |               |          | red.      | 1 of 1 Baca     |

Or, click on the **New** button to create a new region in your local field:

| Search Region |          |               |              | + New |
|---------------|----------|---------------|--------------|-------|
| Period        | Search   |               |              | 4     |
| 02-2015       | -        |               | Active Q Sea | rch   |
| 1 of 1 Record |          |               |              |       |
| ¢ Code        | Name     | Senior Pastor | Active       |       |
| 1             | Region 1 | Jane Doe      | 2            | 1     |

To create the new region, you can let ACMS fill in the Period and Code fields, and just enter the **Name**, click the **Active** box and click **Save**:

|      |           |                         | + New                          |
|------|-----------|-------------------------|--------------------------------|
| Code | Name      |                         |                                |
| - 3  | Region 2  | Active                  | H Save                         |
|      | Code<br>3 | Code Name<br>3 Region 2 | Code Name<br>3 Region 2 Active |

Your local field will now have an additional region:

| Search Reg     | ion      |               |        |           | + New |
|----------------|----------|---------------|--------|-----------|-------|
| Period         | Searc    | h             |        |           |       |
| 02-2015        | -        |               | Active | Q, Search |       |
| 2 of 2 Records |          |               |        |           |       |
| + Code         | Name     | Senior Pastor | Active |           |       |
|                |          |               | 1      | 1 8       |       |
| 1              | Region 1 |               |        |           |       |

#### 4.2. Districts

Managing the districts in ACMS is similar to regions, but this is where the churches get grouped together and pastors are assigned.

To manage the districts, click on the **District** option of the **Church** menu:

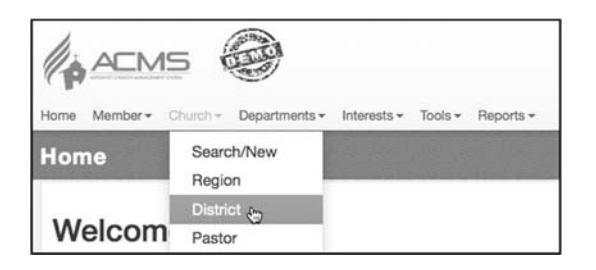

Like regions, you can edit a district from the main district page, or you can create a new district by clicking on the **New** button:

| Search     | District   |               |                                                       |        |   | + Ne |
|------------|------------|---------------|-------------------------------------------------------|--------|---|------|
| eriod      |            |               |                                                       |        |   | 0    |
| 02-2015    |            | -             | C Active Q See                                        | rch    |   |      |
| of 3 Recor | rdn        |               |                                                       |        |   |      |
| • Code     | • Name     | Senior Pastor | Main Church, usually the conference or mission church | Active |   |      |
|            | District 1 |               |                                                       | 2      | 1 | 8    |
| 2          | District 2 |               |                                                       | 8      | 1 | ŧ    |
|            | District 3 |               |                                                       | 154    | 1 |      |

Let the ACMS program fill in the Period and Code. Enter the name of the new district and start typing the name of the region it is in. As you type the name of the region, ACMS will find existing regions with similar names and you need to select the correct one. You must enter an existing region name in this field (if the region you need, doesn't exist yet, refer to Section 4.1 to create it), click the **Active** box, and click **Save**.

Now you need to add the churches and pastors to this district. Start typing in the name of the church and select it when it displays:

| strict                                                                      |                         |            |        | 121 | 5 8 .    |                 |        | 2 *   |
|-----------------------------------------------------------------------------|-------------------------|------------|--------|-----|----------|-----------------|--------|-------|
| Search Distric                                                              | zt                      |            |        |     |          |                 |        | + New |
| Period                                                                      | Code                    | Name       |        |     | Region   |                 |        |       |
| 02-2015                                                                     | 4                       | District 4 |        |     | Region 1 |                 | Active |       |
| Church                                                                      |                         |            | Pastor |     |          | Baptism         |        |       |
| Church                                                                      |                         |            | Pastor |     |          | Baptism         | Value  |       |
| Church<br>demo<br>Demo Church                                               | 01                      | +          | Pastor |     | ÷        | Baptism<br>Year | Value  | +     |
| Church<br>demo<br>Demo Church<br>Demo Church                                | 01 😓<br>02              | +          | Pastor |     | ٠        | Baptism<br>Year | Value  | •     |
| Church<br>demo<br>Demo Church<br>Demo Church<br>Demo Church                 | 01 &<br>02<br>03        | •          | Pastor |     |          | Baptism<br>Year | Value  | ÷     |
| Church<br>demo]<br>Demo Church<br>Demo Church<br>Demo Church<br>Demo Church | 01 50<br>02<br>03<br>04 |            | Pastor |     |          | Baptism<br>Year | Value  | +     |

After selecting the church, click the 💼 to add that church to the district:

| Search District |      |            |          | + New  |
|-----------------|------|------------|----------|--------|
| Period          | Code | Name       | Region   |        |
| 02-2015         | 4    | District 4 | Region 1 | Active |
| H Save          |      |            |          |        |

Repeat that process for all churches in this district. Then, click in the circle by the church that is the primary church in that district:

| Search Dis          | trict |            |                 | + New   |
|---------------------|-------|------------|-----------------|---------|
| Period              | Code  | Name       | Region          |         |
| 02-2015             | 4     | District 4 | Region 1        | Active  |
| and a second second |       |            |                 |         |
| Church              |       | Pastor     | Baptism         |         |
| Church              |       | Pastor +   | Baptism<br>Vear | Value + |
| Church              | 101   | Pastor     | tear Baptism    | Value   |

Follow the same steps to indicate the pastors for this district (see Section 3 to add pastors):

| Search Distri | ict  |                                  |                   | + New   |
|---------------|------|----------------------------------|-------------------|---------|
| Period        | Code | Name                             | Region            |         |
| 02-2015       | 4    | District 4                       | Region 1          | Active  |
| I' Same       |      |                                  |                   |         |
| Church        |      | Pastor                           | Baptism           |         |
| Church        |      | Pastor +                         | Baptism<br>+ Yoar | Value + |
| Church        | 11   | Pastor<br>+<br>(*) Tomas Mentoro | Baptism<br>+ Year | Value + |

Baptism goals for the year can be entered on this page as well. An updated search of the districts shows some of the changes we made to District 4:

| Search     | District   |               |                          |                                |        |   |   |
|------------|------------|---------------|--------------------------|--------------------------------|--------|---|---|
| Period     |            |               |                          |                                |        |   |   |
| 02-2015    |            | •             |                          | Active Q. See                  | rch    |   |   |
| of 4 Recor | da         |               |                          |                                |        |   |   |
| Code       | Name       | Senior Pastor | Main Church, usually the | e conference or mission church | Active |   |   |
| 1          | District 1 |               |                          |                                | Z      | 1 | 8 |
| 2          | District 2 |               |                          |                                | S.     | 1 | 8 |
| 3          | District 3 |               |                          |                                | S.     | 1 | 8 |
| 4          | District 4 | Tomas Mentoro | Demo Church 01           |                                | 2      | 1 |   |

Tip: To move a church from one district to another, search for the new district and click the button beside that district. Use the steps above to add the church into this district. When it is added to the new district, it will automatically be taken out of the old district.

#### 4.3. Churches

Part of the responsibilities of the local field membership clerk is to be sure that the churches in ACMS accurately reflect the churches in your territory.

To manage the churches in your local field, click on the **Search/New** option of the **Church** menu:

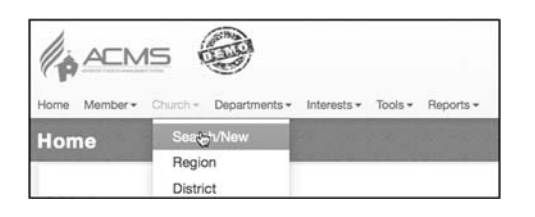

A list of the current active churches in your territory will display and you have the option to edit a church—changing its name, address, or even closing it, delete it (if it doesn't have any members or history), or just view its contact information.

To add a new congregation, click the **New** button:

|                                           | VI5                  |                 |                   |               |                           | Acms Conf01 | ۹      |      |              |
|-------------------------------------------|----------------------|-----------------|-------------------|---------------|---------------------------|-------------|--------|------|--------------|
| me Member<br><sup>Church</sup><br>earch/N | Church - Departments | + Interests + 1 | fools + Reports + |               | - 10 <sup>-10</sup> 11-10 |             |        |      | <b>∠</b> * 1 |
| Search<br>Search                          | Church               |                 |                   |               | Church                    | 1           | _      |      | + New        |
| 40 of 40 Rec                              | ords                 | 21              | Active 🗹 Local    | No phonetic s | earch 🥑 Compa             | iny         | Q, Sei | arch |              |
| + Code                                    | Name                 | Type            | Entity            | City          | District                  | Active      |        |      |              |
| 2                                         | Akureyri Temple      | Church          | GDC - NAUC        | Miami         | District 1                | Z           | 1      | Û    | 2            |
| 1                                         | Beckley              | Church          | GDC - NAUC        | Beckley       | District 1                | S.          | 1      | 8    | 2            |
| 8                                         | Central Demo Church  | Company         | GDC - NAUC        | Reykjavik     | District 1                | 2           | 1      | 8    | 2            |
| 12                                        | Demo Church 01       | Church          | GDC - NAUC        | Ikeq          | District 4                | 2           | 1      | 8    |              |

Be sure to select the correct **Type** for this new congregation (**Church**, **Company**), enter its name, select the correct **District**, and **Ethnicity**. Enter the date the Executive Committee voted to create this congregation and the minute number of that vote. Fill in the remaining fields, including selecting the district, and click Save at the bottom of the screen:

| Church 7 Con | arch/New |                           | Acms Conf01 -  |
|--------------|----------|---------------------------|----------------|
| Туре         | Code     | Name                      |                |
| Church       | - 44     | New Hope Adventist Church |                |
| District     |          | Ethnicity                 |                |
| distr        |          | Select                    |                |
| District 4   | 69       |                           |                |
| District 1   |          |                           | O Upload image |

You will now have a new church that can receive members.

# 5. MONTHLY RESPONSIBILITY

A major part of the conference or mission membership clerk's responsibilities is to ensure timely reporting of membership information. This involves not only being sure that church membership information has been entered--either by the local church clerk or by the conference/mission clerk—but also the administrative task of "closing the month". Once the month has been closed in ACMS, monthly reports are immediately available for conference/mission and union personnel. Timely closing of the months helps facilitate the required reporting within all entities of the Seventh-day Adventist Church, from your level up through your union, your division and to the General Conference.

#### 5.1. Closing the Month

Prior to the monthly deadline as established by your union, click on the **Period** option under the **Tools** menu:

| ACMS                     |                           |                    |
|--------------------------|---------------------------|--------------------|
| Home Member - Church - I | Departments 👻 Interests 👻 | Tools - Reports -  |
| Home                     |                           | Period             |
|                          |                           | Entity<br>Contacts |

The Period page displays a list of previously closed months, with the most recently opened months at the top of the list. Typically, if months have been closed consistently and on time, the first month in the list will be the CURRENT calendar month.

The next entry is for the previous month. Once your deadline has arrived—as established by your union—it is time to close that previous month. To close a month, click on the **Close** button (looks like a padlock):

| (p=                                   |                         | Charles -                                                                           |                                                      |              |           | Acris Contro • |
|---------------------------------------|-------------------------|-------------------------------------------------------------------------------------|------------------------------------------------------|--------------|-----------|----------------|
| Home Me                               | mber 👻 Church           | n 🕶 Departments 🕶 Tools 🛥 Auditing                                                  | g Reports 👻                                          |              |           |                |
| Tools                                 |                         |                                                                                     |                                                      |              |           | ,              |
| chiot                                 |                         |                                                                                     |                                                      |              |           |                |
|                                       |                         |                                                                                     |                                                      |              |           |                |
| -                                     |                         |                                                                                     |                                                      |              |           |                |
| + Ope                                 | 1 New Period            |                                                                                     |                                                      |              |           |                |
| + Ope                                 | New Period              | Transaction Deadline                                                                | Opening Date                                         | Closing Data | Secretary |                |
| + Ope<br>Year                         | New Period              | Transaction Deadline                                                                | Opening Date                                         | Closing Date | Secretary |                |
| + Ope<br>Year<br>2020                 | Month                   | Transaction Deadline                                                                | Opening Date<br>10/26/2020                           | Closing Date | Secretary |                |
| + Ope<br>Year<br>2020<br>2020         | Month<br>12<br>11       | Transaction Deadline           12/31/2020           11/30/2020                      | Opening Date<br>10/26/2020<br>10/1/2020              | Closing Date | Secretary | 3              |
| + Ope<br>Year<br>2020<br>2020<br>2020 | Month<br>12<br>11<br>10 | Transaction Deadline           12/31/2020           11/30/2020           10/31/2020 | Opening Date<br>10/26/2020<br>10/1/2020<br>10/1/2020 | Closing Date | Secretary |                |

#### 5.2. Opening a Month

When a month is closed, a new month needs to be opened. However, bear in mind that ACMS will not allow more than three months to be open at the same time. So, if you have gotten behind in closing your months and are now ready to get caught up, you will need to close the old months and may need to open new months up through the current calendar month.

The other time you will likely need to do this is in the demo, or practice, site. If you are conducting a church clerk training session, you will want to make sure that the demo conference or mission that you will be working with during the training session has the **current calendar month open**. This will help your church clerks when they are entering information in the demo site since they will be able to enter current dates as baptism dates without getting warnings about which month is currently open.

To open a month, follow the instructions in Section 3.1 to close any months that can, and should, be closed. Then, click on the **Open New Period** button:

| + Oper | New Period |                      |              |              |           |  |
|--------|------------|----------------------|--------------|--------------|-----------|--|
| Year   | Month      | Transaction Deadline | Opening Date | Closing Date | Secretary |  |
| 2020   | 12         | 12/31/2020           | 10/26/2020   |              |           |  |
| 2020   | 11         | 11/30/2020           | 10/1/2020    |              |           |  |
| l      | 10         | 40/24/2020           | 40/4/2020    | 441010000    |           |  |

ACMS will automatically calculate the next month that can be opened and display that information. Click the **Open** button to open that month:

| riod                                   |                |  |
|----------------------------------------|----------------|--|
|                                        |                |  |
| Open New Period<br>Open New F          | Period         |  |
| Open New Period<br>Open New F<br>Month | Period<br>Year |  |

Continue opening and closing months until the current calendar month is open.

### 6. USER ADMINISTRATION

To add a new church clerk to the ACMS program, **make sure the clerk's member record has his or her email address entered in their person profile**. If their email address is not entered, or is incorrect, they will not receive the email messages with instructions for registering their ACMS account.

Then, follow the instructions in the "Quick Start Manual – Local Church Edition" for "Church Officers". Add the individual as the new clerk ("Secretariat Department", role of "Secretary") and enter the appropriate starting and ending dates as indicated in the Local Church manual. Be sure to check the "ACMS access" and "Authorized" boxes; checking these boxes is what prompts the ACMS program to send the email to the user with instructions for registering. When they register, they will select their own username and password.

# 7. CONDUCTING CHURCH CLERK TRAINING

#### 7.1. Prior to Training

Determine a location for your church clerk training session and be sure that you will have Internet access and ask what the wireless password is, if any.

Print out copies of the "Quick Start Manual – Local Church Edition" for each clerk that will be attending.

Know the usernames and password of the practice church clerk accounts and the practice conference/mission account that you will be using during the training session. Contact your union membership coordinator if you are unsure what these are or how to set up new ones.

# 7.2. Day of Training, Before Training Starts

Log in to http://www.acmsnet.org with your demo conference/mission membership clerk account and follow the instructions in Section 3.1 and 3.2 to verify that the current calendar month is open in your demo conference/mission. If necessary, close and open months until the current calendar month is open.

# 7.3. During the Training Session

Distribute the "Quick Start Manual – Local Church Edition" as well as demo usernames and passwords. Have the clerks work together in groups so that you have a maximum of ten practice clerks logging in at a time. It is very difficult to manage more than ten users in a training session, so have them work together if necessary.

Have the clerks work through the examples in the Quick Start manual (starting with logging in), adding themselves (or some other made up names) as new members<sup>\*</sup>. When they get to the Transfer section, they can transfer the newly added members between themselves.

Have the clerks view available reports and point out that they will no longer need to manually report membership information to you if they are using the ACMS program.

Be sure to stress the importance of not sharing passwords and let them know that they can contact you for assistance in using the program.

Outline your timeline for setting up them as new users in the live site and thank them for their willingness to serve as part of the Seventh-day Adventist Church's membership ministry.

\*NOTE: Your conference/mission may be set up in ACMS to require conference/mission authorization for new baptisms. If that is the case, your clerks will not see their new baptisms in their Active member lists. They can uncheck the "Active" box to see them, but you need to follow the steps in Section 2.1 to authorize these new members so that they will be available when the clerks are ready to practice transfers.

#### 8. IMPORT ACMS REPORT INTO MYREPORT/JORDAN

ACMS provides conferences, unions, and divisions an option to export quarterly statistical information to their local computer which can then be imported for the GC quarterly reports via **MyReport/Jordan**, saving the labor of entering the information manually. Divisions, unions, and conferences will determine administratively which level will transfer the statistics: each conference, each union, just the division, or a combination.

To access the download function select menu item **Reports**  $\rightarrow$  **Statistical Analysis**  $\rightarrow$  **Transactions/Credentials**:

| ome                                                                                                    | Member  Church                                                     |                                                                                                    | 2                                |
|----------------------------------------------------------------------------------------------------|--------------------------------------------------------------------|----------------------------------------------------------------------------------------------------|----------------------------------|
| Welcome!                                                                                                    | Department   Statistical Analysis                                  | Transactions/Credentials                                                                                                    |                                  |
| "A very plain, definite message has been given to me for our people,<br>though good in themselves, are not the object to which the Lord has s<br>arrangement. God will judge for these things."—9T 248. | Sabbath School  Small Groups Transaction Comparison Entity Reports | Quarterly Statistics T <sup>rm</sup><br>Five-year Transaction Comparison<br>Added by/Subtracted by Comparison<br>Transaction Summary | bjects which,<br>from the Lord's |
| General Information                                                                                                    | User<br>Pastors                                                    |                                                                                                    |                                  |
| Churches: 38   Companies: 2   Total: 40                                                                                                    | Expenses                                                           |                                                                                                    |                                  |
| Members: 333                                                                                                    | Stewardship •                                                      |                                                                                                    |                                  |
| Members Pending Approval: 3   New members added 2020: 7                                                                                                    |                                                                    |                                                                                                    |                                  |
| Absent/Whereabouts unknown: 13   Absent/Whereabouts unknown no                                                                                                    | longer locked: 13                                                  |                                                                                                    |                                  |
| Pending Transfers In (waiting for vote from this entity): 0   Pending Tran                                                                                                    | sfers Out (waiting for vote from th                                | is entity): 0   Requested by member : 0                                                                                              |                                  |
| Roles Pending Approval: 0                                                                                                    |                                                                    |                                                                                                    |                                  |
| Changes requested by Member : 0                                                                                                    |                                                                    |                                                                                                    |                                  |
|                                                                                                    |                                                                    |                                                                                                    |                                  |

Set **First Period** to the opening month of the quarter and **Final Period** to the last month of the quarter. Leave **Content** set to the default **1** - **Transactions and Credentials**, and select **XML export to General Conference** as the **List/print** type. Then click the **List/print** button:

|                                              | 8                                         |                                            |                                                  |                           | 💄 Acms Conf10 🗸 |
|----------------------------------------------|-------------------------------------------|--------------------------------------------|--------------------------------------------------|---------------------------|-----------------|
| Reports/Statistical Analy<br>ransactions/Cre | Departments - Tools -<br>ysis<br>dentials | <ul> <li>Auditing Reports </li> </ul>      |                                                  |                           | 1               |
| Period                                       |                                           |                                            |                                                  |                           |                 |
| First Period                                 | Final Period                              | Entity                                     |                                                  |                           |                 |
| 07-2020 🗸                                    | 09-2020                                   | ✓ By name                                  | ~                                                |                           |                 |
| Content                                      |                                           |                                            |                                                  |                           |                 |
| I - Transactions and Creder 4- Member Growth | ntials                                    | ○ 2- Transactions an<br>○ 5- Member growth | nd Other Totals by Entity<br>n, all transactions | ○ 3- Baptisms, all months |                 |
| List/print                                   | O Export to                               | Excel                                      | XML export to Gen                                | eral Conference           |                 |

Depending on your web browser settings, the download will either automatically download to your download folder, or you may be prompted to choose the location to save the XML file to your local computer:

| Save As                                            |                                                         |               | ×      |
|----------------------------------------------------|---------------------------------------------------------|---------------|--------|
| $\leftarrow \rightarrow ~ \bullet ~ \uparrow ~ \ $ | → This PC → Documents → GC → MyReports ~ ♂ O Search MyR | Reports       |        |
| Organize 🔻 Ne                                      | w folder                                                |               |        |
| > 📜 GC                                             | ^ Name                                                  | Date modified | ^      |
| >                                                  | No items match your search.                             |               | ¥      |
| A                                                  | v <                                                     | >             |        |
| File name:                                         | report-2020-10-29 09_21_21.xml                          |               | $\sim$ |
| Save as type:                                      | XML Document (*.xml)                                    |               | $\sim$ |
|                                                    |                                                         |               | 1      |
| <ul> <li>Hide Folders</li> </ul>                   | Save                                                    | Cancel        |        |

You may also choose to save a copy of the quarterly report as a PDF or Excel file.

Log into Jordan and choose the **Import XML** option for submiting your report. Click the **Choose File** button and select the **XML export to General Conference** file downloaded and saved from ACMS.

| Using this option you will be able to upload information into My Report using an XML file. The XML file has to be formatted based on the indications found in this document: XML-Doc.pdf    |
|----------------------------------------------------------------------------------------------------|
| You have to click on the button <b>Choose File</b> to select the formatted XML file you want to upload. Click on the button <b>Submit</b> to begin the uploading process.                   |
| After processing your XML file you have to verify and approve the imported information using the <b>Data Entry Control</b> option. At this point you could also correct or add information. |
| Choose File no file selected                                                                                                    |
| Only Test XML without importing data.                                                                                                    |
| Close Units after importing.                                                                                                    |
| Submit                                                                                                    |

#### 9. DISTRICT TRANSFERS

Contact your ACMS support person for assistance with the transfer of districts to another local field. Your support person will then contact the GC ACMS support team to make the requested **District Transfers**.

In order to expedite your district transfer request, please include the following information in your request:

- The name of the originating local field
- The name of the destination local field
- The name of the district(s) to be transferred

Tip: When providing district names, please use the names as they are in ACMS in order to limit the possibility of confusion. Additionally, if single congregations are to be moved, group them into a temporary district so they can be transferred as a unit.

#### **10. TROUBLESHOOTING**

#### 10.1. Logging in – "User has no access"

Check to be sure the person still has a position or church office in ACMS and that the expiration date of their role hasn't passed.

#### 10.2. Save – "Open period doesn't exist"

Sometimes a clerk will try to make an entry for something that just happened, but the local field membership clerk hasn't "opened" the current month yet. For instance, if a baptism happened in April, but the local field only has March "open", this error will display. See Section 5 regarding opening and closing months.

Go ahead and experiment with the Tools and Reports menu options – there are many more features available to you!